# Docushare Training

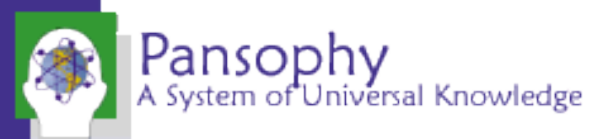

## Log-In and Main Menu

| Xerox DocuShare®                                                                                                    | Search the Entire Site                                                               | Doc<br>h                              | ushare can be found at<br>ttp://Jlabdoc.jlab.org  | Q 🌣 Advanced 🟠 Guest                                                                                                    |
|----------------------------------------------------------------------------------------------------|--------------------------------------------------------------------------------------|---------------------------------------|---------------------------------------------------|----------------------------------------------------------------------------------------------------|
| HOME     Q     QUICK SEARCH                                                                                                    |                                                                                      |                                       | Login using your<br>Jlab Username and<br>Password | Correction   Retain login for future   Image: State and content or see restricted content.   Image: State and content or see restricted content. |
| COLLECTIONS<br>Top level collections<br>12 GeV Upgrade<br>Documentation supporting CEBAF's 12 GeV<br>Facilities<br>Technology or research and development dor<br>related to the laboratory's major facilities.<br>Infrastructure<br>Documents related to the Laboratory's core | Upgrade.<br>scumentation and information generated by or<br>administrative services. | OTHER LINKS<br>Links to other content | P                                                 | COMMUNITIES<br>Explore our community areas<br>Workspaces<br>See more<br>Wikis<br>See more<br>Weblogs<br>See more                                 |

## Main Menu After Login

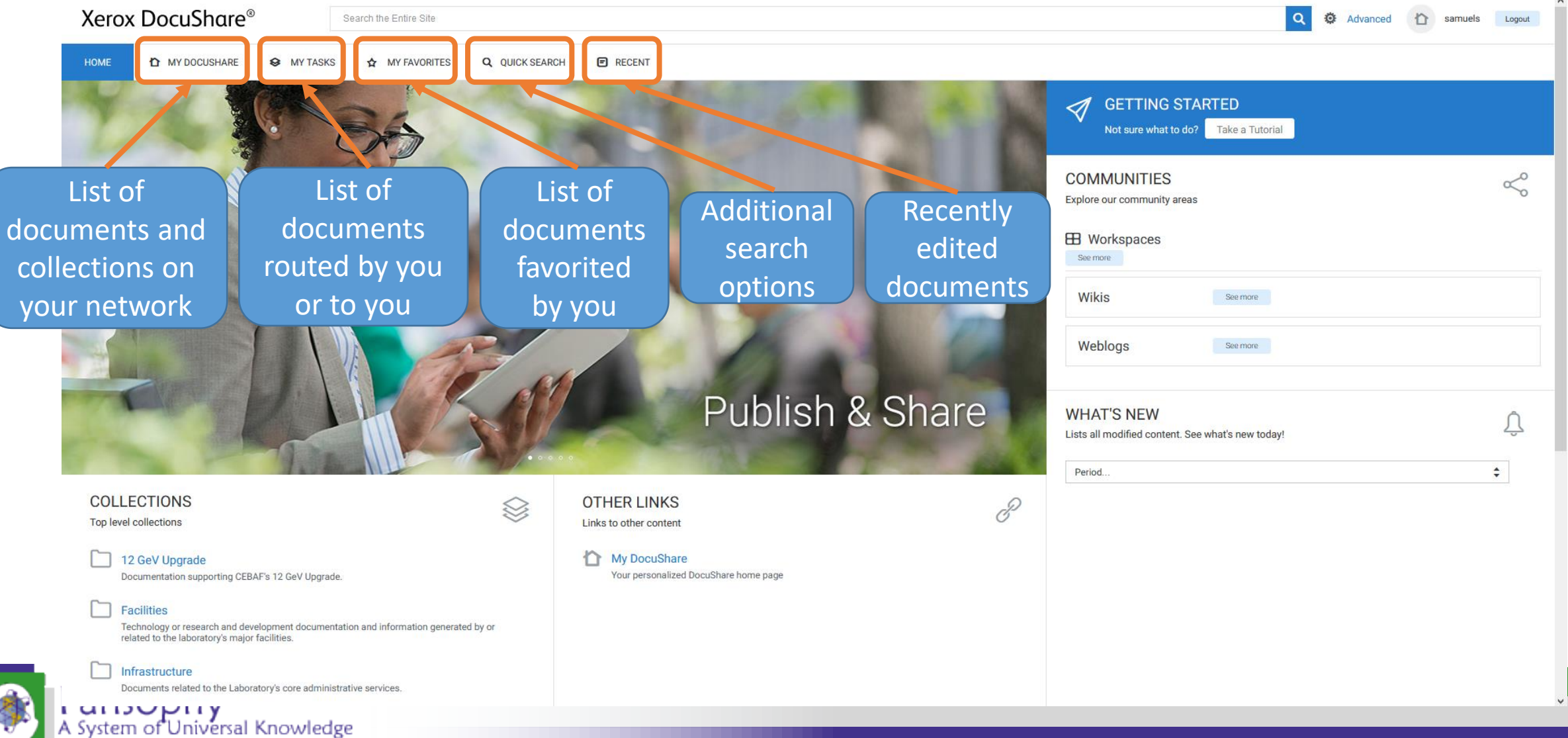

# Document Upload and Editing

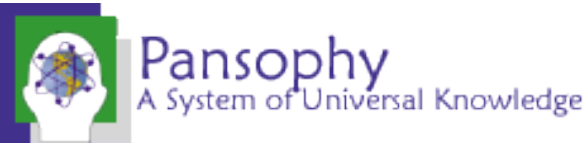

### Document Upload

| Xerox DocuShare®                                     | Search this Collection                                                                                                    |
|------------------------------------------------------|----------------------------------------------------------------------------------------------------|
| HOME TMY DOCUSHARE SMY TASKS                         | <ul> <li>MY FAVORITES Q QUICK SEARCH RECENT</li> <li>Open \ 1.04.80.014 - P1 Refurbishment (Tony Reilly) \ 06 - Process Documents and Travelers (P1- refurb) \ Approvals Listing</li> </ul> |
| Place holder for documents going through app         | Go to the collection the                                                                                                    |
| Edit Selected ▼ Add<br>Calendar<br>Type ▲ Collection | document is meant for                                                                                                    |
| □ C Document<br>OKL<br>Weblog<br>Wiki                | Use the Drop<br>Down under<br>"Add" and<br>select<br>"Document"                                                                                                    |

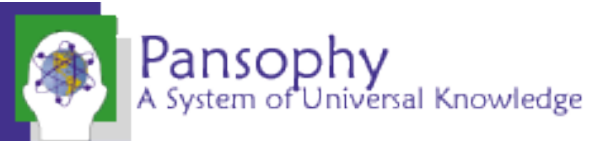

## Document Upload Cont.

| Add Document<br>Add Document By:<br>Filename:<br>(required)<br>Summary:<br>Description: | <ul> <li>Uploading a document ner</li> <li>Dploading a document ner</li> <li>Browse No file selected</li> </ul> | • | Document title<br>automatically<br>created from<br>filename<br>Use<br>Traveler/Procedure<br>title for the<br>Document Summary |  |
|-----------------------------------------------------------------------------------------|----------------------------------------------------------------------------------------------------|---|----------------------------------------------------------------------------------------------------|--|
| Keywords:                                                                               |                                                                                                    |   |                                                                                                    |  |
| Expiration Date:                                                                        | mm/dd/yyyy 00                                                                                                   |   |                                                                                                    |  |
| Max Versions:<br>(required)                                                             | 99                                                                                                    |   |                                                                                                    |  |
| Author (enter usernames):                                                               |                                                                                                    |   |                                                                                                    |  |

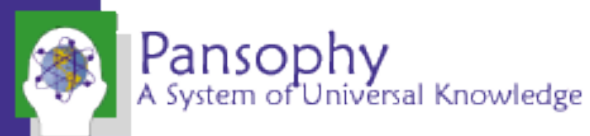

## Upload a New Version

### From the More Actions Section, select Upload a New Version

| 200        | кв                   | ☆ …      |                                                |
|------------|----------------------|----------|------------------------------------------------|
|            | Check Out            | <b>A</b> | Add Version                                    |
|            | Upload a New Version | 1        | Filename:<br>(required) No file selected.      |
|            | Comments             | F        | Title:<br>(required)                           |
| 2016 Xero> | Delete Document      |          | Change the title of the document to this title |
|            | Permissions          | ٩        | Version Comments:                              |
|            | Notifications        | ۶        | Add comments on                                |
|            | Route                | 89       | the new version, if                            |
|            | Lock                 | ۵        | applicable                                     |
|            |                      |          |                                                |

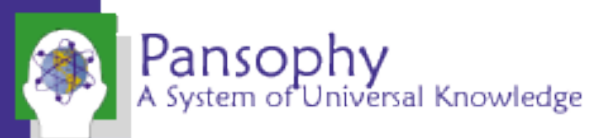

### More Actions

111 ☆ DOC P1-TRAIN-STUFF-R1.docx 09/17/21 200 KB samuels ... **Temporarily lock** ... DOC P1-TRAIN-STUFF-R1.docx Version 1 document from edits ₽ Check Out until you check a new View Properties View version back in Edit 土 Upload a New Version Title: P1-TRAIN-STUFF-R1.docx Permissions Uploading does not Summary: Ū Delete Document Notifications Description: overwrite old version. Keywords ☆ Locations Add to Favorites A record is kept Handle: Document-248214 Version History 8 Route Deletes the document Owner: Allen Samuels (User-2008, samuels:JLAB) DS Comments (0) Create Date: Friday, September 17, 2021 11:36:43 AM EDT Adds the item to your ₿ Lock Routina Friday, September 17, 2021 11:36:43 AM EDT Modified Date: favorites page Change History Modified By View in HTML **K**/2 Monday, September 20, 2021 12:00:00 AM EDT Routs the document Expiration Date: Locked By: for approval Abstract: Locks the document Add Versions: Allowed Author (enter usernames); from others using it Content Type Microsoft Word (.docx) - application/vnd.openxmlformats-officedocument.wordprocessingml.document (not necessary to Document Classification: Other select when checking P1-TRAIN-STUFF-R1.docx File name: Is Placeholder: No out) Keyword1 Views the document **IMPORTANT** Keyword2: in browser without Keyword3 **Only authorized persons should** Lessons Learned: downloading be routing documents for Pansophy A System of Universal Knowledge approval

More Actions to open the drop-down

Select

### **Document Properties**

DOC

View

Edit

Permissions

Notifications

Locations

Routing

### P1-TRAIN-STUFF-R1.docx NEW DOC

- View the document details
- Edit document details
- Edit permissions to view and edit document
- Add or remove notifications for documents
- **Document locations**
- Version history
- **Document comments**
- View routing status
- View and change document history

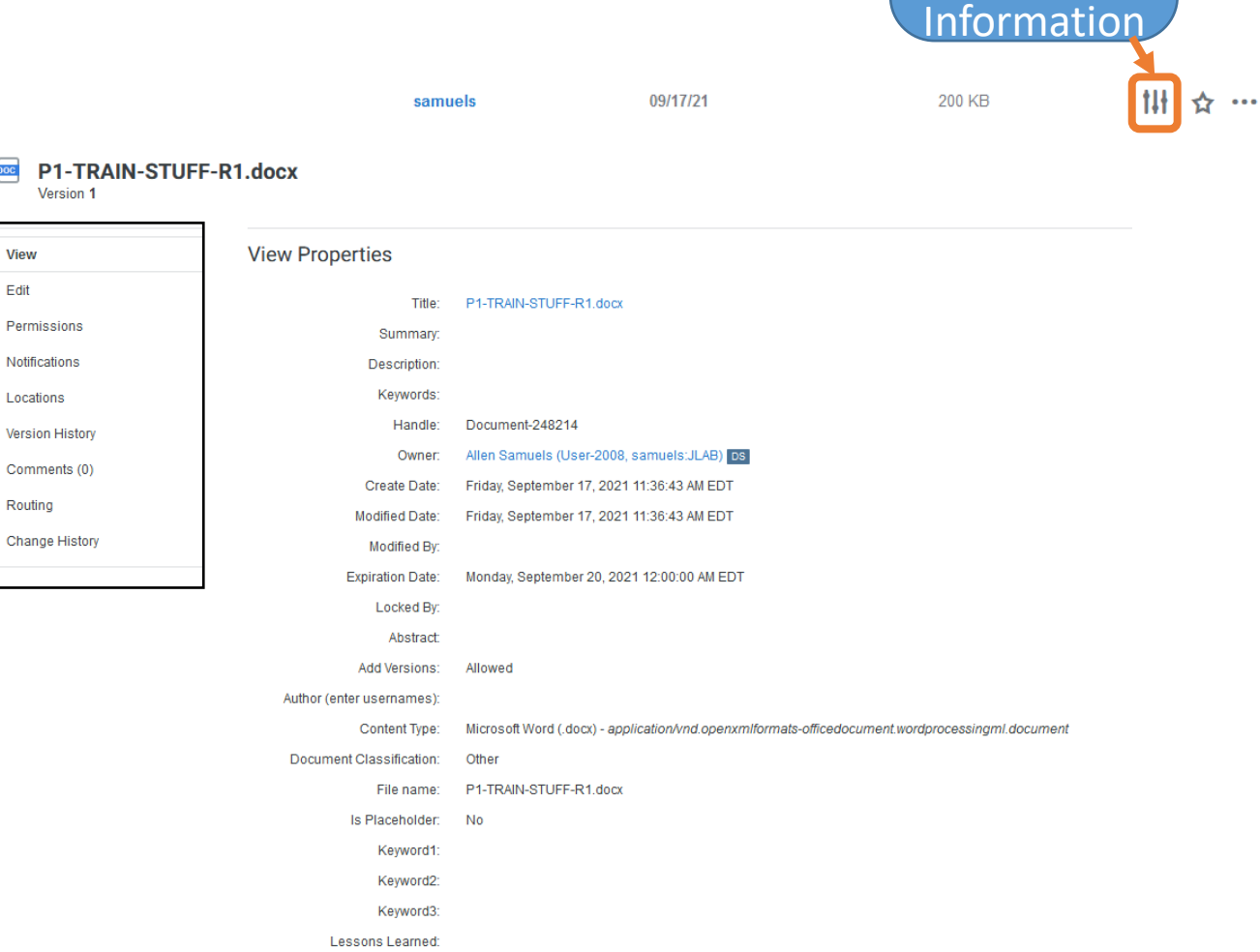

Select

Properties to view

Document

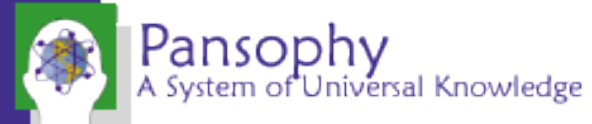

# Document Approval

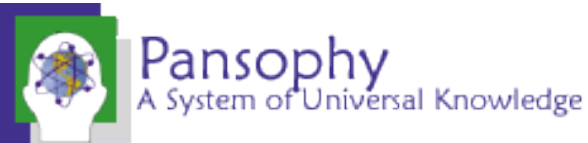

## Approval Email

If a Document is sent to you for approval, you will receive an email

You have a new DocuShare document routing task:

Subject: P1-TRAIN-STUFF-R1.docx Date: 09/17/2021 15:26:48

To view your pending document routing tasks, click on the link below to login to DocuShare:

https://jlabdoc.jlab.org/docushare/dsweb/routing/routing\_email.jsp?url=request\_base.jsp&routingSlipRequestID=21667&workFlowJobName=21662

Link to the approval

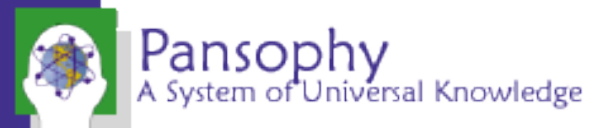

### Approving a Document

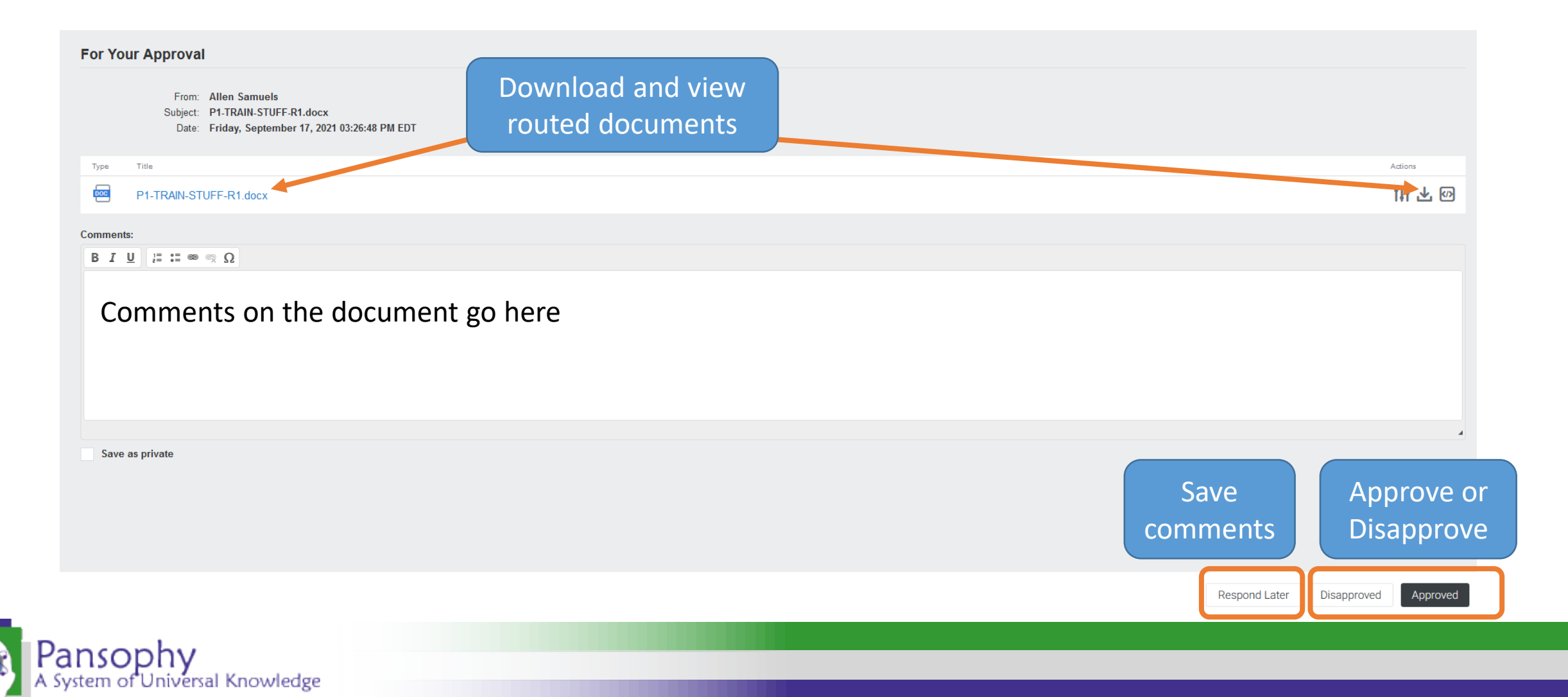

## ViewRouting

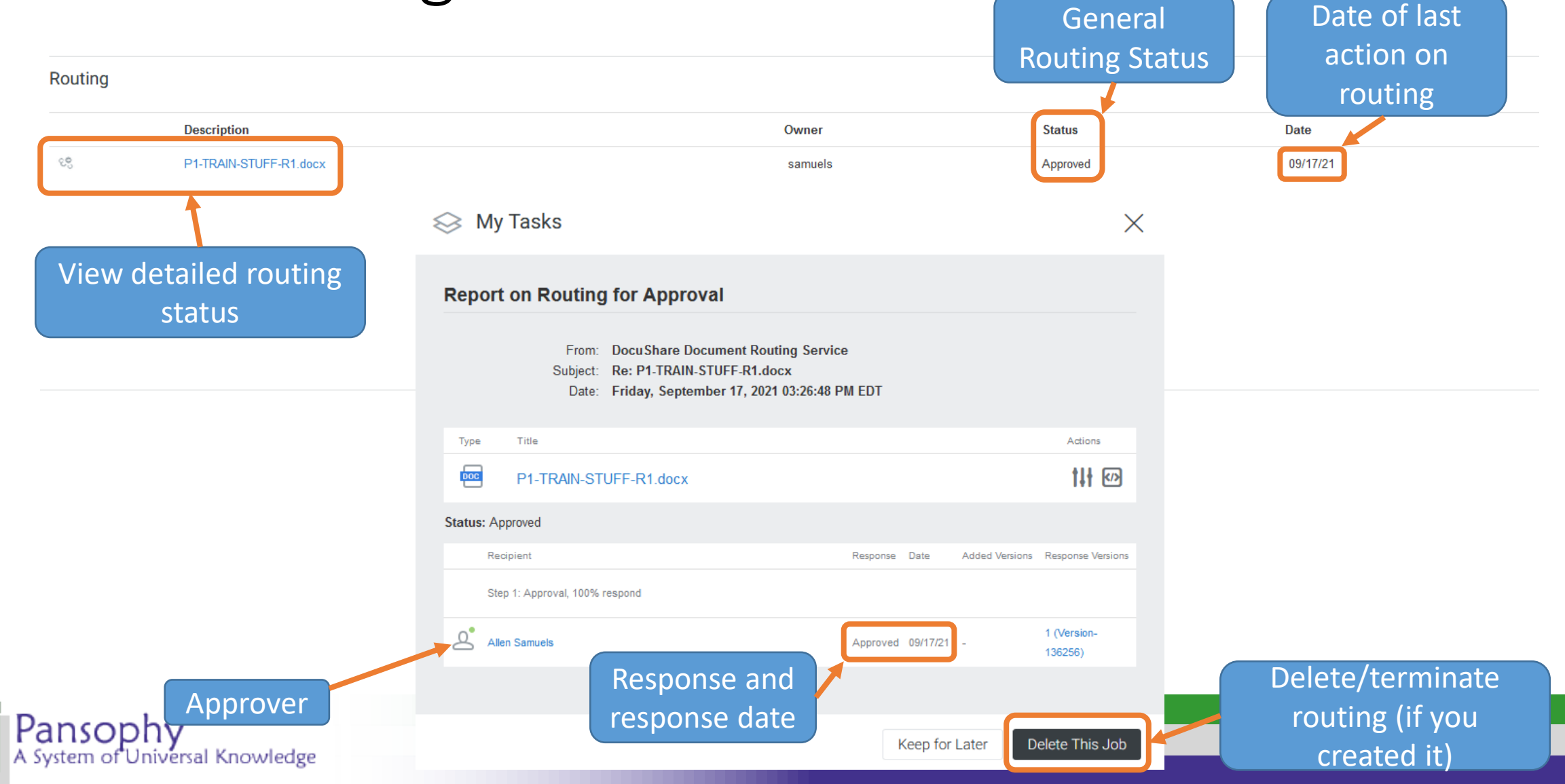

### Overdue Documents and What Happens

• When a Traveler or Procedure is overdue, an email will be sent to the approvers and routers if the options are selected.

You have a new DocuShare document routing task:

Subject: C100R-CAV-RFIN-R2.docx Date: 10/14/2021 00:00:07

Step 1 OVERDUE: 10/13/2021

To view your pending document routing tasks, click on the link below to login to DocuShare:

https://jlabdoc.jlab.org/docushare/dsweb/routing/routing\_email.jsp?url=report\_base.jsp&reportType=ForApprovalOverdue&routingSlipRequestID=21808&notifyID=21822&workFlowJobName=21808

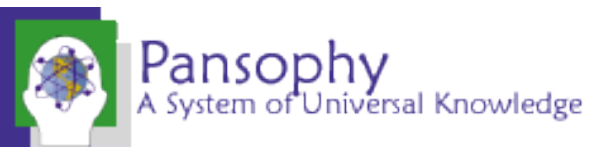

## My Tasks

### Xerox DocuShare®

Search the Entire Site

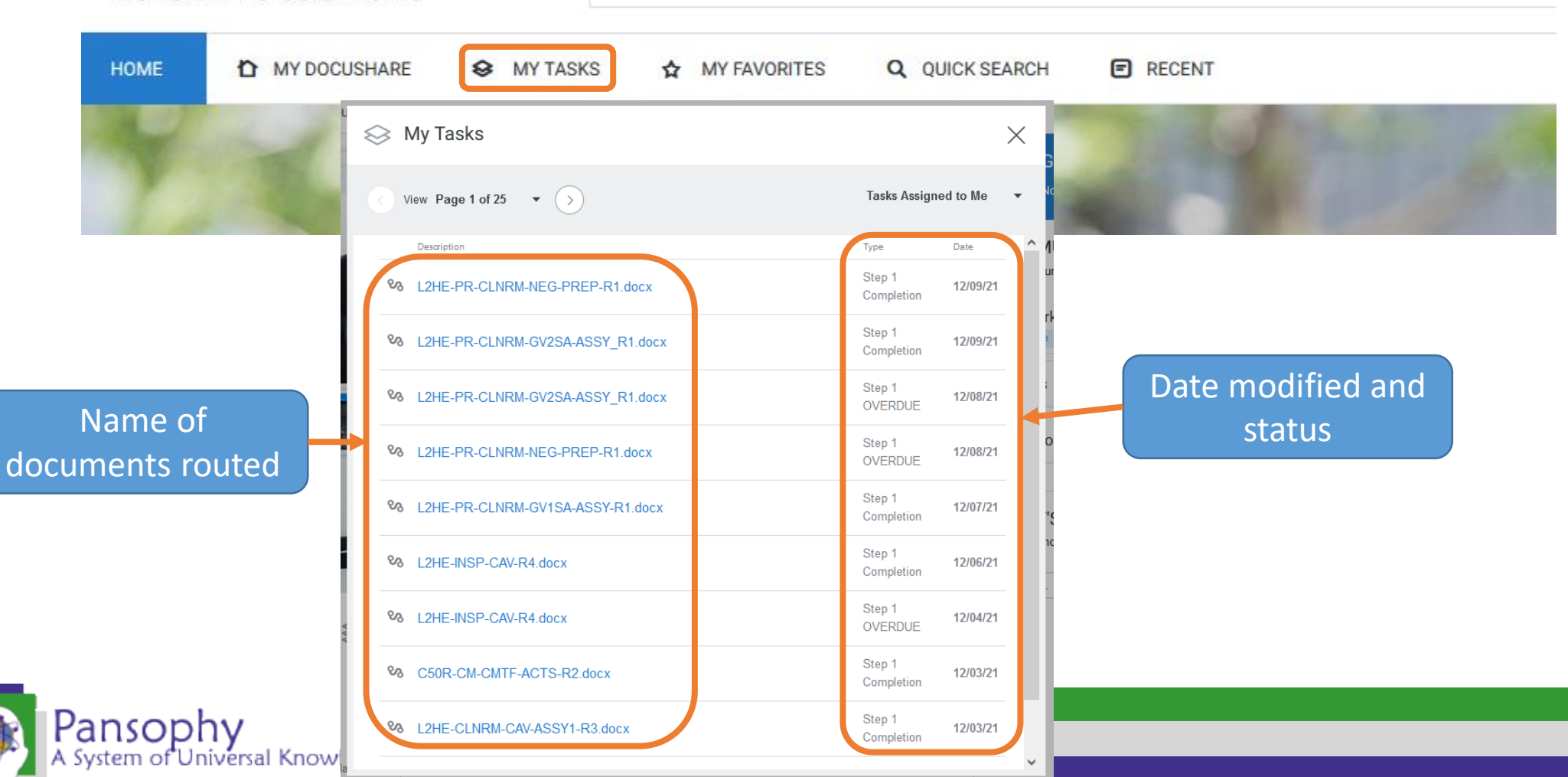

# Thank You For Listening

**Questions?** 

Additional questions or concerns can be directed to pansophy@jlab.org

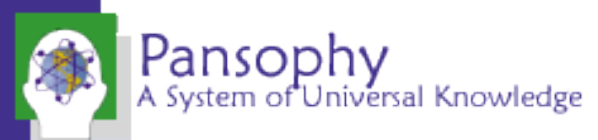